# **Bucket-NAS**

Set up an encrypted NAS on Odroid-C2/C4 or Rasbperry 3/4 with OpenMediaVault

|              | Jens Getreu                  |    |
|--------------|------------------------------|----|
| Revision 2.6 | Revision History<br>16/03/23 | JG |

# **Table of Contents**

| 1. Hardware                                           | 2  |
|-------------------------------------------------------|----|
| 2. Copy Debian 9 on a micro SD card and initial setup | 3  |
| 2.1. Download image                                   | 3  |
| 2.2. Copy image on SD-card                            | 4  |
| 2.3. Login                                            | 4  |
| 2.4. Console stuff                                    | 4  |
| 3. Install OpenMediaVault                             | 4  |
| 3.1. Armbian's configuration tool                     | 4  |
| 3.2. Manual install                                   | 5  |
| 3.3. Login in                                         | 6  |
| 3.4. Install the Luksencryption plugin (recommended)  | 6  |
| 3.5. Install plugins (optional)                       | 7  |
| 3.6. Enable ssl/tls connections (https:)              | 7  |
| 3.7. Change passwords                                 | 7  |
| 4. Create an empty Raid 1 and copy your data          | 8  |
| 4.1. Prepare an empty degraded Raid 1 with one disk   | 8  |
| 4.2. Copy your data onto the new disk 1               | 0  |
| 4.3. Prepare a second empty disk 1                    | .1 |
| 4.4. Recover and sync 1                               | .1 |
| 5. Start and stop the system 1                        | 2  |
| 5.1. Stop 1                                           | 2  |
| 5.2. Start 1                                          | 2  |
| 5.3. Sample shell start session 1                     | 3  |
| 5.4. Sample session: close filesystem 1               | .4 |
| 5.5. Sample startscript 1                             | 6  |
| 5.6. Troubleshooting 1                                | 6  |
| 6. Secure your NAS with a firewall 2                  | 20 |
| 6.1. Firewall configuration with UFW 2                | 20 |

| 6.2. Firewall configuration with OMV                       | . 21 |
|------------------------------------------------------------|------|
| 7. Install a DNLA/UPnP media server on your NAS (optional) | 22   |
| 8. Set up a video/music player client (optional)           | . 22 |
| 8.1. Windows 10 and Android                                | 22   |
| 8.2. Debian                                                | 22   |
| 9. References                                              | . 23 |

This note explains how to set up a cheap Raid 1 NAS with an Odroid or Rasbperry board and two USB-harddisks using **OpenMediaVault**. Only very cheap and largely available hardware components are used. When very high availability is required it is recommended to hold available a second Oroid/Rasbperry board with a mirrored SD-card containing the NAS operating system. In this way the system has no single point of failure.

# 1. Hardware

Any Rasbperry like development board will do as long as Armbian<sup>1</sup> supports it. I prefer *Odroid-C2* over *Rasbperry 3* because of the better performance, larger memory (2GB) and Gigabit-Ethernet. As neither Odroid-C2 nor Rasbperry-3 have USB3 ports cheap USB2 hard-disks will do perfectly.

### Prerequisites for Odroid:

- 1 *Odroid-C2*
- 1 SD-card UHS Speed Class 1 (U1), 4GB
- 1 USB 2 or USB 3 hard-disk containing your data, e.g. films, photos ...
- 1 empty USB 2 or USB 3 hard-disk with the same size or bigger.

For optimal speed it is recommended<sup>2</sup> to use the separated USB host port for the second HDD via USB OTG host port on C2.

### Prerequisites for Rasbperry:

- 1 Rasbperry 3
- 1 SD-card Class 10, 4GB
- 1 USB 2 or USB 3 hard-disk containing your data, e.g. films, photos ...
- 1 empty USB 2 or USB 3 hard-disk with the same size or bigger.

<sup>1</sup> http://www.armbian.com/download/

<sup>&</sup>lt;sup>2</sup> http://forum.odroid.com/viewtopic.php?f=140&t=22212

You can connect up to 5 USB2 disks as the *Odroid-C2* has 5 USB2 ports. For very high availability you might also want to buy a second spare *Odroid/Rasbperry* with a second mirrored SD-card as instant replacement.

Designed as a project for my students I installed all devices in a 3€ paint-bucket. This is how it looks like without cover.

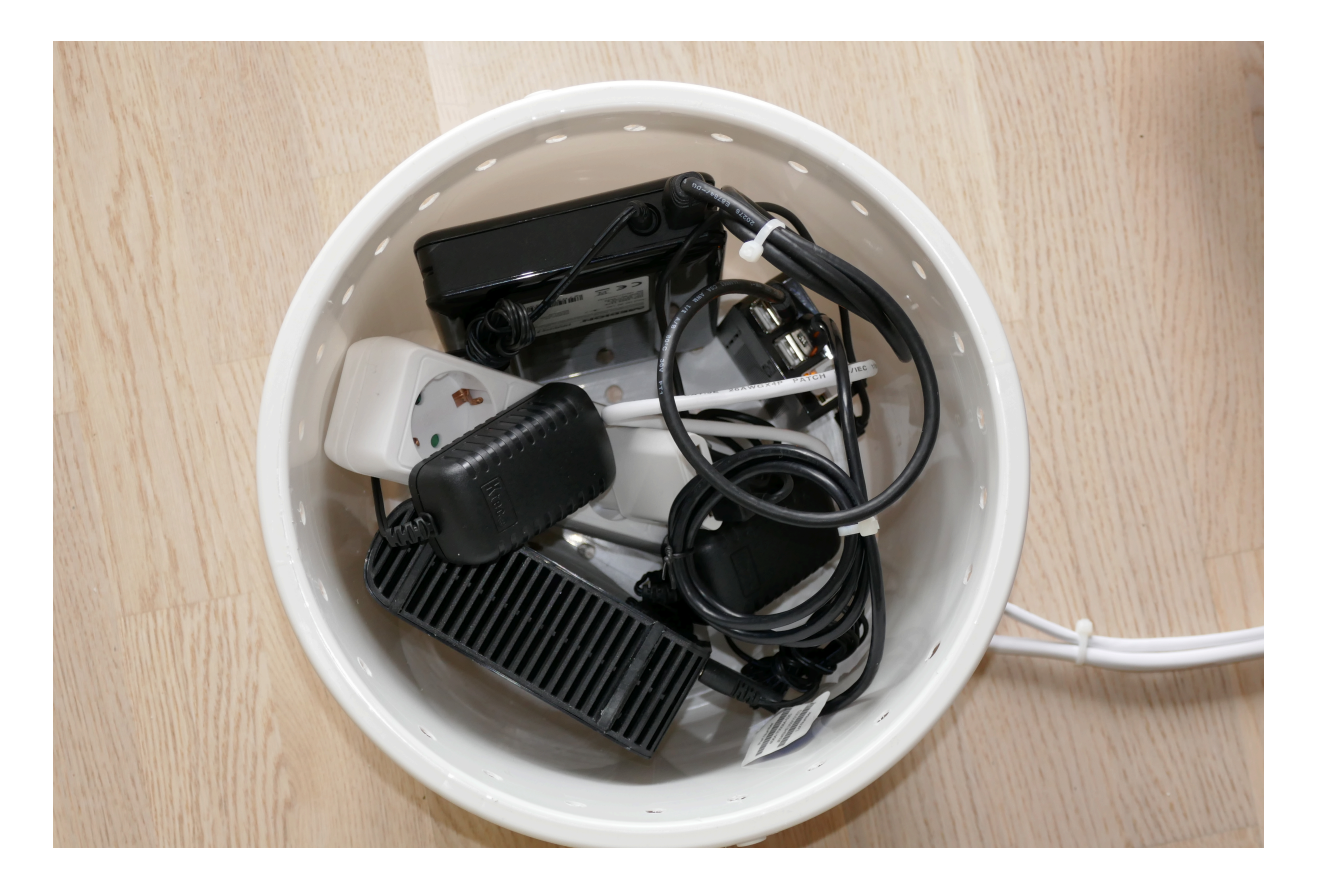

# 2. Copy Debian 9 on a micro SD card and initial setup

I recommend the Armbian distribution because it has good hardware support and is available for wide range of Rasbperry-like boards.

See also the official documentation $^{3}$ .

# 2.1. Download image

Download: Odroid C2 – Armbian<sup>4</sup> or Alternative version<sup>5</sup>

<sup>&</sup>lt;sup>3</sup> https://docs.armbian.com/

<sup>&</sup>lt;sup>4</sup> https://dl.armbian.com/odroidc2/Debian\_stretch\_default.7z

# 2.2. Copy image on SD-card

```
> apt-get install p7zip
> mkdir tmp; cd tmp
> 7z x Armbian_5.47_Odroidc2_Debian_stretch_default_3.16.57.7z
> dd if=Armbian_5.47_Odroidc2_Debian_stretch_default_3.16.57.img of=/dev/
mmcblk0 bs=8M
```

### 6

Insert the SD-card in your Odroid or Rasbperry and power-on.

## 2.3. Login

Login as root on console or via SSH and use password 1234. Change default password. I will call it "<naspassword>" later.

## 2.4. Console stuff

```
> apt-get update
> apt-get upgrade
> dpkg-reconfigure tzdata
> apt-get install mc aptitude cryptsetup keyboard-configuration
> dpkg-reconfigure keyboard-configuration
> service keyboard-setup restart
> update-initramfs -u
```

# 3. Install OpenMediaVault

# 3.1. Armbian's configuration tool

Armbian comes with a configuration tool armbian-config automating the installation of **OpenMediaVault**.

```
> armbian-config
```

In the neuroses-application choose: Software  $\rightarrow$  Softy  $\rightarrow$  OMV for **OpenMediaVault**.

```
<sup>5</sup> https://www.armbian.com/odroid-c2/
```

<sup>6</sup>Convention: Lines starting with > should be executed as root in a bash shell.

An alternative setup guide can be found here  $^{7}$ .

### 3.2. Manual install

The following section shows how to install **OpenMediaVault** manually.

1. Set up link to OVM repositiory

Create the file /etc/apt/sources.list.d/openmediavault.list with the following content:

```
deb http://packages.openmediavault.org/public arrakis main
# deb http://downloads.sourceforge.net/project/openmediavault/packages
arrakis main
## Uncomment the following line to add software from the proposed
repository.
# deb http://packages.openmediavault.org/public arrakis-proposed main
# deb http://downloads.sourceforge.net/project/openmediavault/packages
arrakis-proposed main
## This software is not part of OpenMediaVault, but is offered by
third-party
## developers as a service to OpenMediaVault users.
# deb http://packages.openmediavault.org/public arrakis partner
# deb http://downloads.sourceforge.net/project/openmediavault/packages
arrakis partner
```

2. Set up your keys

```
> wget -0 - http://packages.openmediavault.org/public/archive.key |
apt-key add -
```

### 3. Install

```
> apt-get update> apt-get install openmediavault openmediavault-keyring> omv-initsystem
```

4. Install ovmextras (optional)

```
> wget http://omv-extras.org/openmediavault-
omvextrasorg_latest_all4.deb
```

<sup>7</sup> https://forum.openmediavault.org/index.php/Thread/21234-Install-OMV4-on-Debian-9-Stretch/

```
> dpkg -i openmediavault-omvextrasorg_latest_all4.deb
```

> apt-get update

#### 5. Reboot

In order to reconnect via slogin you need to enable SSH in the OpenmediaVault Web-GUI Services # SSH # Enable

> reboot

# 3.3. Login in

web interface

```
> firefox https://bucketnas.lan # <- replace with your NAS ip here</pre>
```

- username = admin
- password = openmediavault

#### console/ssh

```
> slogin -l root bucketnas.lan # <- replace with your NAS ip here</pre>
```

- username = root
- password = <naspassword>

### 3.4. Install the Luksencryption plugin (recommended)

The openmediavault-luksencryption plugin is very handy to lock or unlock the encryption layer.

Install in console:

> apt-get install openmediavault-luksencryption

### or Web-GUI:

```
openmediavault web-gui -> System -> Plugins -> openmediavault-
luksencryption
```

# 3.5. Install plugins (optional)

Interesting modules:

```
> apt-get install openmediavault-webdav openmediavault-minidlna
```

8

# 3.6. Enable ssl/tls connections (https:...)

Open Web-GUI and

```
openmediavault web-gui -> System -> Certificats -> ssl -> add -> create
```

```
openmediavault web-gui -> General Settings -> Web administration -> secure connection
```

then enable SSL/TLS and choose the above created certificate.

# 3.7. Change passwords

1. Web-GUI-adminstrator password

firefox https://bucketnas.lan # <- replace with your NAS ip here</pre>

Username: admin, initial password: openmediavault

OpenMediaVault -> General Settings -> Web Administrator Password

2. Root password

> slogin -l root bucketnas.lan # <- replace with your NAS ip here</pre>

Initial password is: *odroid* 

> passwd

<sup>8</sup>NOTE: I could not get openmediavault-webdav working with *OpenMediaVault 3.0.13*.

# 4. Create an empty Raid 1 and copy your data

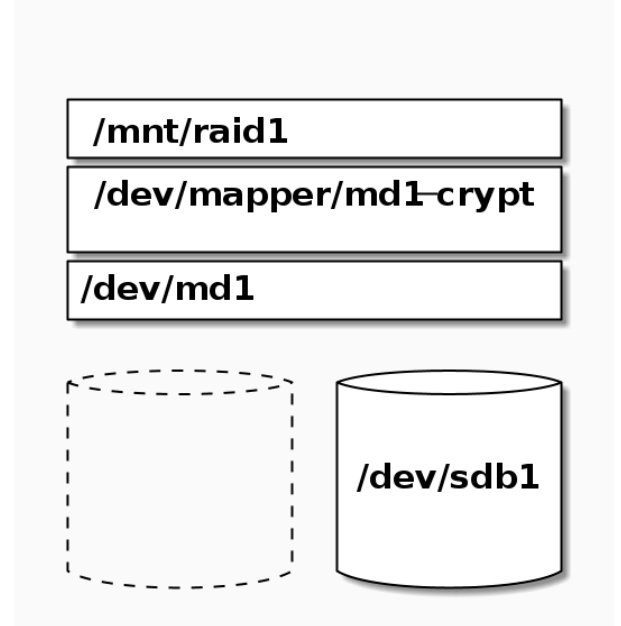

Figure 1. Empty degraded Raid 1

# 4.1. Prepare an empty degraded Raid 1 with one disk

1. Create partition on empty disk

It is highly recommended to pre-partition the disks to be used in the array. Since most RAID users are selecting HDDs >2 TB, GPT partition tables are required and recommended. Disks are easily partitioned using gptfdisk.

- After created, the partition type should be assigned hex code FD00.
- If a larger disk array is employed, consider assigning disk labels or partition labels to make it easier to identify an individual disk later.
- Creating partitions that are of the same size on each of the devices is preferred.
- A good tip is to leave approx 100 MB at the end of the device when partitioning. See below for rationale.

It is also possible to create a RAID directly on the raw disks (without partitions), but not recommended because it can cause problems when swapping a failed disk. When replacing a failed disk of a RAID, the new disk has to be exactly the same size as the failed disk or bigger — otherwise the array recreation process will not work. Even hard drives of the same manufacturer and model can have small size differences. By leaving a little space at the end of the disk unallocated one can compensate for the size differences between drives, which makes choosing a replacement drive model easier. Therefore, it is good practice to **leave about 100 MB of unallocated space at the end of the disk**.

- > fdisk /dev/sdb
- 2. Create empty degraded Raid 1

```
> mdadm --create /dev/md1 --level=1 --raid-devices=2 missing /dev/sdb1
```

10

- 3. Create encryption layer on top of our Raid

  - > cryptsetup -v luksFormat /dev/md1
- 4. Open encryption layer

```
cryptsetup luksOpen /dev/md1 md1-crypt
Enter passphrase for /dev/md1
```

- 5. Create filesystem
  - > mkfs.ext4 /dev/mapper/md1-crypt
- 6. Mount this disk as destination disk

```
> mkdir /mnt/raid1
```

```
> mount -t ext4 /dev/mapper/mdl-crypt /mnt/raid1
```

### <sup>9</sup>https://wiki.archlinux.org/index.php/RAID#Create\_the\_Partition\_Table\_.28GPT.29

<sup>10</sup>In case you have to remount to degraded array later do: mdadm -A --run /dev/mdl /dev/sdbl

# 4.2. Copy your data onto the new disk

### 1. Mount disk with existing data

```
> mkdir /mnt/from
```

- > mount -t ext4 /dev/sda1 /mnt/from
- 2. Copy
  - > cd /mnt/from
  - > cp -vur \* /mnt/raid1

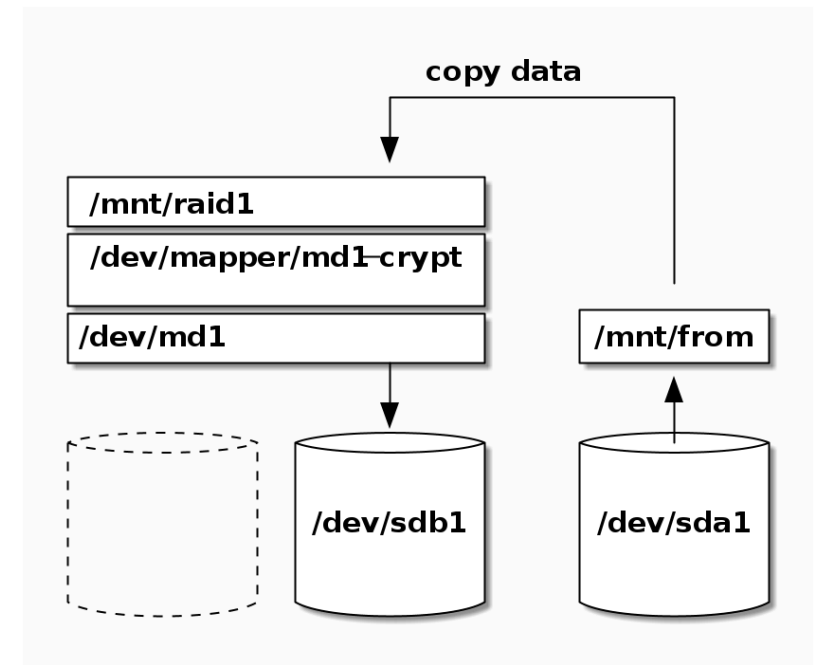

### Figure 2. Copying

### 3. Unmount

> umount /mnt/from

- > umount /mnt/raid1
- 4. Create /etc/fstab entry

Mount the Raid via the Web-GUI. It will leave an entry in /etc/fstab <sup>11</sup>. From now on the filesystem should be mounted automatically as soon as you decrypt.

```
<sup>11</sup>The line looks like this: /dev/mapper/openmediavault-crypt on / media/30abbf98-075e-420c-a8c4-dbccd3f7b60d type ext4
```

# 4.3. Prepare a second empty disk

After having checked that all your data is well copied on your (still degraded) Raid 1, the original disk is now free and you can use it to complete your Raid 1.

```
Partition /dev/sda1:
```

This deletes the content of /dev/sda1. Make sure that all your data was previously correctly copied on /dev/raid1!

The new partition /dev/sda1 must have exactly the same size than / dev/sdb1 (or bigger).

> fdisk /dev/sda

### 12

# 4.4. Recover and sync

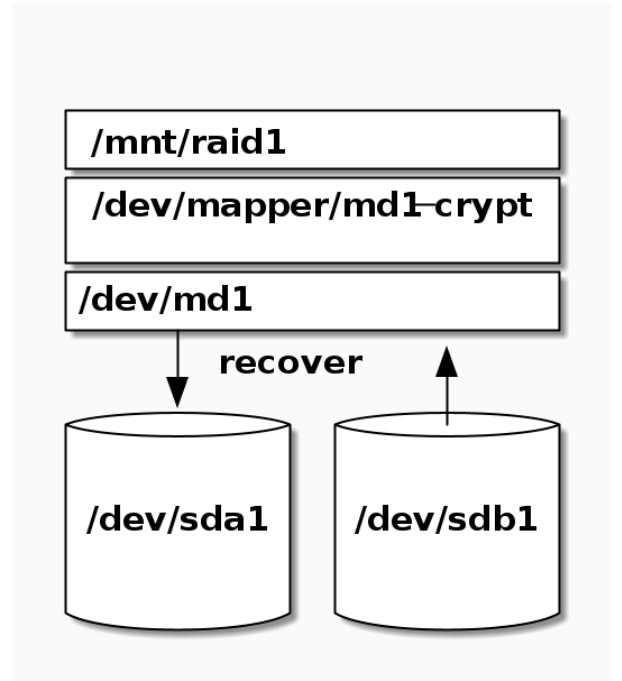

### Figure 3. Complete Raid 1, recover and sync

(rw,noexec,relatime,data=ordered,jqfmt=vfsv0,usrjquota=aquota.user,grpjquota=aquota.group) (your UUID is different).

<sup>12</sup> In the first version of this document I recommend to create a file system after partitioning with mkfs.ext4 / dev/sdal. Since our new partition will be entirely encrypted, we do not need an filesystem at this stage, so no filesystem creation is required.

1. Start sync

As you can see on the following screenshot the synchronisation of 1.36 TB takes 19h and the speed is approx. 20MB/sec which is a very good value for writing USB 2 disks.

| Dependence attached storage solution                                                      |                  |                 |                                                                                                    |        |          |                        |  |  |
|-------------------------------------------------------------------------------------------|------------------|-----------------|----------------------------------------------------------------------------------------------------|--------|----------|------------------------|--|--|
| (*)                                                                                       | 🚹 Storage        | RAID Management |                                                                                                    |        |          |                        |  |  |
| Y System                                                                                  | + Create         | ow Remove       | Recover Detail X Detail                                                                             | elete  |          |                        |  |  |
| General Settings                                                                          | Name 🔺           | Device          | State                                                                                               | Level  | Capacity | Devices                |  |  |
| Notification                                                                              | openmediavault:0 | /dev/md0        | active, degraded, recovering<br>(0.1% (1673728/1464873344)<br>finish=1213.3min<br>speed=20098K/sec) | Mirror | 1.36 TiB | /dev/sda1<br>/dev/sdb1 |  |  |
| Power Management     Monitoring     Certificates     Scheduled Jobs     Update Management |                  |                 |                                                                                                    |        |          |                        |  |  |

Encryption does not have any impact on the speed with our chosen hardware.

# 5. Start and stop the system

# 5.1. Stop

Login as root:

> shutdown

# 5.2. Start

In order to populate the internal OpenMediaVault database propertly, you must mount the filesystem once using the OVM's webgui in the following order:

1. Assemble Raid

OpenMediaVault -> Storage -> Software RAID

2. Decrypt

OpenMediaVault -> Storage -> Encryption

3. Mount file system

OpenMediaVault -> Storage -> File Systems

4. Select folders to share

OpenMediaVault -> Storage -> Shared Folders

From now on, you can use the shell to automate the above process when you restart the system. Make sure to always reference the same mount point that was generated automatically by OVM in step 3.

# 5.3. Sample shell start session

The following shell log shows how to start the system after reboot.

Assemble RAID1

```
root@bucketnas:~/bin# mdadm --detail --scan
root@bucketnas:~/bin#
root@bucketnas:~/bin# lsblk
NAME
           MAJ:MIN RM
                       SIZE RO TYPE MOUNTPOINT
            8:0 0 2.7T 0 disk
sda
##sdal
                   0 2.7T 0 part
            8:1
sdb
                      2.7T 0 disk
             8:16
                    0
##sdb1
                        2.7T 0 part
             8:17
                    0
root@bucketnas:~/bin# mdadm -A /dev/md1 /dev/sda1 /dev/sdb1
mdadm: /dev/mdl has been started with 2 drives.
root@bucketnas:~/bin# mdadm --detail --scan
ARRAY /dev/md1 metadata=... name=bucketnas:1 UUID=0ed40ecb-4c61-41d2-b3a3-
f62892324db8/
```

| root@bucketr | as:~/bir | n# ls | sblk |    |       |            |
|--------------|----------|-------|------|----|-------|------------|
| NAME         | MAJ:MIN  | RM    | SIZE | RO | TYPE  | MOUNTPOINT |
| sda          | 8:0      | 0     | 2.7T | 0  | disk  |            |
| ##sdal       | 8:1      | 0     | 2.7T | 0  | part  |            |
| ##md1        | 9:1      | 0     | 2.7T | 0  | raid1 |            |
| sdb          | 8:16     | 0     | 2.7T | 0  | disk  |            |
| ##sdb1       | 8:17     | 0     | 2.7T | 0  | part  |            |
| ##md1        | 9:1      | 0     | 2.7T | 0  | raid1 |            |
|              |          |       |      |    |       |            |

#### Decrypt

```
root@bucketnas:~/bin# cryptsetup open --type luks /dev/md1 md1-crypt
Enter passphrase for /dev/md1:
```

```
root@bucketnas:~/bin# ls /dev/mapper
control mdl-crypt
```

#### Mount decrypted filesystem

# Replace the mount point `/srv/dev-disk-by-uuid-0ed40e...` with the one that was generated by OMV during the first mount via GUI. root@bucketnas:~/bin# mount -t ext4 -o rw,noexec,relatime /dev/mapper/mdlcrypt /srv/dev-disk-by-uuid-0ed40ecb-4c61-41d2-b3a3-f62892324db8/

```
root@bucketnas:~/bin# mount |grep mapper
/dev/mapper/mdl-crypt on /srv/dev-disk-by-uuid-0ed40ecb-4c61-41d2-b3a3-
f62892324db8 type ext4 (rw,noexec,relatime)
```

#### Restart your sevices

root@bucketnas:~/bin# service minidlna restart

### 5.4. Sample session: close filesystem

#### Vain attempt

root@bucketnas:~/bin# cryptsetup close mdl-crypt
Device mdl-crypt is still in use.

```
root@bucketnas:~/bin# cryptsetup status mdl-crypt
/dev/mapper/mdl-crypt is active and is in use.
  type: LUKS2
  cipher: ...
  keysize: ...
  key location: ...
```

```
device: /dev/md1
sector size: ...
offset: ... sectors
size: ... sectors
mode: read/write
```

#### Unount filesystem

```
root@bucketnas:~/bin# mount | grep /dev/mapper
/dev/mapper/mdl-crypt on /srv/dev-disk-by-
uuid-0ed40ecb-4c61-41d2-b3a3-f62892324db8 type ext4
  (rw,relatime,jqfmt=vfsv0,usrjquota=aquota.user,grpjquota=aquota.group)
root@bucketnas:~/bin# umount /dev/mapper/mdl-crypt
root@bucketnas:~/bin# mount | grep /dev/mapper
root@bucketnas:~/bin#
```

#### Close slot

```
root@bucketnas:~/bin# cryptsetup close md1-crypt
```

```
root@bucketnas:~/bin# cryptsetup status mdl-crypt
/dev/mapper/mdl-crypt is inactive.
```

Raids are reboot resitant. There is usually no need to stop them. The following is documented for completeness. Omit!

#### Disassemble RAID1

| root@bucketnas:~/bin# lsblk |         |    |      |    |       |            |
|-----------------------------|---------|----|------|----|-------|------------|
| NAME                        | MAJ:MIN | RM | SIZE | RO | TYPE  | MOUNTPOINT |
| sda                         | 8:0     | 0  | 2.7T | 0  | disk  |            |
| ##sdal                      | 8:1     | 0  | 2.7T | 0  | part  |            |
| ##md1                       | 9:1     | 0  | 2.7T | 0  | raid1 |            |
| sdb                         | 8:16    | 0  | 2.7T | 0  | disk  |            |
| ##sdb1                      | 8:17    | 0  | 2.7T | 0  | part  |            |
| ##md1                       | 9:1     | 0  | 2.7T | 0  | raid1 |            |
|                             |         |    |      |    |       |            |

```
root@bucketnas:~/bin# mdadm --detail --scan
ARRAY /dev/mdl metadata=... name=bucketnas:1
UUID=blfeed48:13bd99ea:dc0c4ffb:69680134
```

root@bucketnas:~/bin# mdadm -S /dev/md1
mdadm: stopped /dev/md1

| root@bucketnas:~/bin# lsblk           |         |    |      |    |      |            |  |
|---------------------------------------|---------|----|------|----|------|------------|--|
| NAME                                  | MAJ:MIN | RM | SIZE | RO | TYPE | MOUNTPOINT |  |
| sda                                   | 8:0     | 0  | 2.7T | 0  | disk |            |  |
| ##sda1                                | 8:1     | 0  | 2.7T | 0  | part |            |  |
| sdb                                   | 8:16    | 0  | 2.7T | 0  | disk |            |  |
| ##sdb1                                | 8:17    | 0  | 2.7T | 0  | part |            |  |
|                                       |         |    |      |    |      |            |  |
| root@bucketnas:~/bin# mdadmdetailscan |         |    |      |    |      |            |  |
| root@bucketnas:~/bin#                 |         |    |      |    |      |            |  |
|                                       |         |    |      |    |      |            |  |

### 5.5. Sample startscript

This script resides on your NAS. If you want to call it from your client, adapt it using ssh and sshpass.

Sample startscript (please adjust to your needs)

```
#!/bin/sh
# setup decryption layer (will prompt for passwd)
cryptsetup open --type luks $(ls /dev/md*|head -n 1) mdl-crypt
# mount filesystem
mount -t ext4 -o
rw,noexec,relatime,data=ordered,jqfmt=vfsv0,usrjquota=aquota.user,grpjquota=aquota.gro
dev/mapper/mdl-crypt /srv/dev-disk-by-uuid-0ed40ecb-4c61-41d2-b3a3-
f62892324db8
# restart services
service minidlna restart
# create log directory, otherwise service will not start
mkdir -p /var/log/nginx
```

service nginx restart

# 5.6. Troubleshooting

### Logical volume is not available

### Problem

One Raid member device is a logical volume and it is not available.

```
> lvdisplay
--- Logical volume ---
```

| LV Path            | /dev/vg-sdb1-sdc1/lv-combined |
|--------------------|-------------------------------|
| LV Name            | lv-combined                   |
| VG Name            | vg-sdbl-sdcl                  |
| LV Write Access    | read/write                    |
| LV Status          | NOT available                 |
| LV Size            | 2.73 TiB                      |
| Current LE         | 715347                        |
| Segments           | 2                             |
| Allocation         | inherit                       |
| Read ahead sectors | auto                          |
| <br>               |                               |

```
> lvchange -aay
```

or if link to device is available

```
> lvchange -ay /dev/vg-sdb1-sdc1/lv-combined
 --- Logical volume ---
 LV Path
                        /dev/vg-sdb1-sdc1/lv-combined
 LV Name
                        lv-combined
 VG Name
                        vg-sdb1-sdc1
 LV Write Access
                        read/write
 LV Status
                        available
 # open
                        0
 LV Size
                        2.73 TiB
 Current LE
                        715347
 Segments
                        2
 Allocation
                        inherit
 Read ahead sectors
                        auto
 - currently set to
                       256
 Block device
                        252:0
```

### Only one Raid member is started

### Problem

```
Raid starts degraded and you see and error message like /dev/mdl has been started with 1 drive (out of 2).
```

1. Check the member devices.

```
> mdadm -E /dev/sdb1
```

```
sdb1:
	Magic : a92b4efc
	Version : 1.2
	Feature Map : 0x1
	Super Offset : 8 sectors
	Unused Space : before=262056 sectors, after=1152 sectors
	State : clean
	Internal Bitmap : 8 sectors from superblock
	Update Time : Tue Aug 16 20:52:39 2016
	Bad Block Log : 512 entries available at offset 72 sectors
	Checksum : 7c33262b - correct
	Events : 64894
```

> mdadm -E /dev/sda1

```
sdal:
```

```
Magic : a92b4efc
Version : 1.2
Feature Map : 0x1
Super Offset : 8 sectors
Unused Space : before=262056 sectors, after=8 sectors
State : clean
Internal Bitmap : 8 sectors from superblock
Update Time : Tue Aug 16 23:00:46 2016
Bad Block Log : 512 entries available at offset 72 sectors
Checksum : 8c9eaaac - correct
Events : 64898
```

2. Stop Raid.

```
> umount /dev/mapper/mdl-crypt
> cryptsetup close mdl-crypt
> mdadm -S /dev/mdl
mdadm: stopped /dev/mdl
```

3. Check Raid status.

```
State : inactive
```

4. Assemble the members.

```
> mdadm -A /dev/mdl /dev/sdal /dev/sdbl
mdadm: /dev/mdl has been started with 1 drive (out of 2).
```

5. Add the missing device.

```
> mdadm /dev/md1 --add /dev/sdb1
mdadm: re-added /dev/sdb1
```

6. Check Raid status.

```
> mdadm -D /dev/md1
/dev/md1:
       Version : 1.2
    Raid Level : raid1
         State : active
Active Devices : 2
Working Devices : 2
Failed Devices : 0
 Spare Devices : 0
        Events : 163202
Number Major Minor RaidDevice State
    2
           8
                   17
                             0
                                   spare rebuilding /dev/sdb1
    1
           8
                    1
                             1
                                   active sync /dev/sda1
```

### If the above does not help try

```
> mdadm --stop /dev/md1
> mdadm --assemble --run --force --update=resync /dev/md1 /dev/sda1 /dev/
sdb1
> mdadm --readwrite /dev/md1
```

### A detailed explanation can be found in this article $^{13}$ .

13 https://web.archive.org/web/20150116070025/http://sysadmin.blog.de:80/2011/11/08/resync-software-raid-erzwingen-12137452/

# 6. Secure your NAS with a firewall

To protect your **BucketNas** a firewall is recommended. My preferred configuration method is using the *Uncomplicated firewall (UFW)* configuration tool, because it configures IPv4 and IPv6 in one go.

# 6.1. Firewall configuration with UFW

The *Uncomplicated firewall (UFW)* is a configuration tool that abstracts a big deal of firewall complexity. Learn more here: An Introduction to Uncomplicated Firewall (UFW)<sup>14</sup>

Install UFW:

> apt-get install ufw

Most services bring their own ufw configuration, *Minidlna* doesn't. We have to add one. Create a file /etc/ufw/applications.d/minidlna with the following content:

```
[Minidlna]
title=Media server
description=MiniDLNA is server software with the aim of being fully
compliant with DLNA/UPnP clients. The MiniDNLA daemon serves media files
(music, pictures, and video) to clients on a network.
ports=1900/udp|8200/tcp
```

Activate ufw-profiles:

```
> ufw allow Minidlna
> ufw allow OpenSSH
> ufw allow Samba
> ufw allow "Nginx Full"
> ufw enable
```

Check activation. Below you see the expected results:

```
> ufw status verbose
Status: active
Logging: on (low)
Default: deny (incoming), allow (outgoing), disabled (routed)
```

<sup>14</sup> https://www.linux.com/learn/introduction-uncomplicated-firewall-ufw

```
То
                           Action
                                       From
_ _
                           ____
                                       ____
1900/udp (Minidlna)
                           ALLOW IN
                                       Anywhere
                                       Anywhere
8200/tcp (Minidlna)
                           ALLOW IN
22/tcp (OpenSSH)
                           ALLOW IN
                                       Anywhere
137,138/udp (Samba)
                                       Anywhere
                          ALLOW IN
139,445/tcp (Samba)
                                       Anywhere
                          ALLOW IN
80,443/tcp (Nginx Full)
                         ALLOW IN
                                       Anywhere
1900/udp (Minidlna (v6)) ALLOW IN
                                       Anywhere (v6)
8200/tcp (Minidlna (v6))
                           ALLOW IN
                                       Anywhere (v6)
22/tcp (OpenSSH (v6))
                           ALLOW IN
                                       Anywhere (v6)
137,138/udp (Samba (v6)) ALLOW IN
                                       Anywhere (v6)
139,445/tcp (Samba (v6))
                           ALLOW IN
                                       Anywhere (v6)
80,443/tcp (Nginx Full (v6)) ALLOW IN
                                         Anywhere (v6)
```

## 6.2. Firewall configuration with OMV

New profiles: skip

Alternatively you can configure your firewall rule by rule in OpenMediaVault:

OpenMediaVault -> System -> Network -> Firewall

A good template including other services can be found in this forum<sup>15</sup>.

Below you find my sample settings for IPv4.

| General                | General Interfaces Proxy Service Discovery Firewall |        |                |      |             |         |       |                                         |                  |
|------------------------|-----------------------------------------------------|--------|----------------|------|-------------|---------|-------|-----------------------------------------|------------------|
| IPv4 Add I Edit Delete |                                                     |        |                |      | <b>↑</b> Up | - Down  | n 🗸 s | ave CRefresh                            |                  |
| Direction              | Action                                              | Family | Source         | Port | De          | Port    | Pro   | Extra options                           | Comment          |
| INPUT                  | ACCEPT                                              | IPv4   | -              | -    | -           | -       | All   | -m conntrackctstate ESTABLISHED,RELATED |                  |
| INPUT                  | ACCEPT                                              | IPv4   | -              | -    | -           | -       | All   | -i lo                                   | allow lo traffic |
| INPUT                  | ACCEPT                                              | IPv4   | 192.168.1.0/24 | -    | -           | -       | ICMP  | -i eth0                                 | allow incoming   |
| INPUT                  | ACCEPT                                              | IPv4   | -              | -    | -           | 22      | TCP   | -i eth0                                 | ssh              |
| INPUT                  | ACCEPT                                              | IPv4   | -              | -    | -           | 443     | TCP   | -i eth0                                 | https            |
| INPUT                  | ACCEPT                                              | IPv4   | -              | -    | -           | 1900    | UDP   | -i eth0                                 | miniDNLA         |
| INPUT                  | ACCEPT                                              | IPv4   | 192.168.1.0/24 | -    | -           | 8200    | TCP   | -i eth0                                 | miniDLNA         |
| INPUT                  | ACCEPT                                              | IPv4   | -              | -    | -           | 873     | TCP   | -i eth0                                 | rsync            |
| INPUT                  | ACCEPT                                              | IPv4   | -              | -    | -           | 137-139 | TCP   | -i eth0                                 | cifs             |
| INPUT                  | ACCEPT                                              | IPv4   | -              | -    | -           | 445     | TCP   | -i eth0                                 | cifs             |
| INPUT                  | REJECT                                              | IPv4   | -              | -    | -           | -       | All   |                                         |                  |

Add similar rules for IPv6 or add a **REJECT from everywhere** rule to disable IPv6.

 $<sup>15\</sup> http://forums.openmediavault.org/index.php/Thread/6411-Help-setting-up-firewall-iptables/$ 

# 7. Install a DNLA/UPnP media server on your NAS (optional)

*OpenMediaVault* has management modules for many common protocols e.g. FTP, NFS, RSync, SMB/CIFS, SNMP, SSH and TFTP.

In order to set up a media server you may want to install the the minidnla-plugin

> apt-get install openmediavault-minidlna

Do not change the default settings, just define some shares on the tab

OpenMediaVault -> Services -> DNLA -> Shares

and enable the server:

OpenMediaVault -> Services -> DNLA -> Settings -> Enable

# 8. Set up a video/music player client (optional)

## 8.1. Windows 10 and Android

The Windows 10 Media Player and Yaacc application for Android can connect without any further configuration.

### 8.2. Debian

I recommend the *vlc* media-player.

vlc -> local network -> Universal Plug'n'Play

It may take a minute until MiniDNLA appears in the main window. Please be patient.

### **Firewall configuration**

A simple firewall configuration tool is gufw.

```
> apt-get install gufw
```

| То       | Action | From          |
|----------|--------|---------------|
| 8200/tcp | ALLOW  | Anywhere      |
| 1900/udp | ALLOW  | Anywhere      |
| 8200/tcp | ALLOW  | Anywhere (v6) |
| 1900/udp | ALLOW  | Anywhere (v6) |

The following could be a good start:

# 9. References

- Migration Raid 1 to Raid 5 howto<sup>16</sup>
- Prepare disks für Raid<sup>17</sup>

 $<sup>^{16} \</sup> https://wiki.archlinux.org/index.php/Convert\_a\_single\_drive\_system\_to\_RAID$ 

<sup>17</sup> https://wiki.archlinux.org/index.php/RAID